Un monument en hommage aux soldats morts pendant la Première Guerre mondiale à Outreau

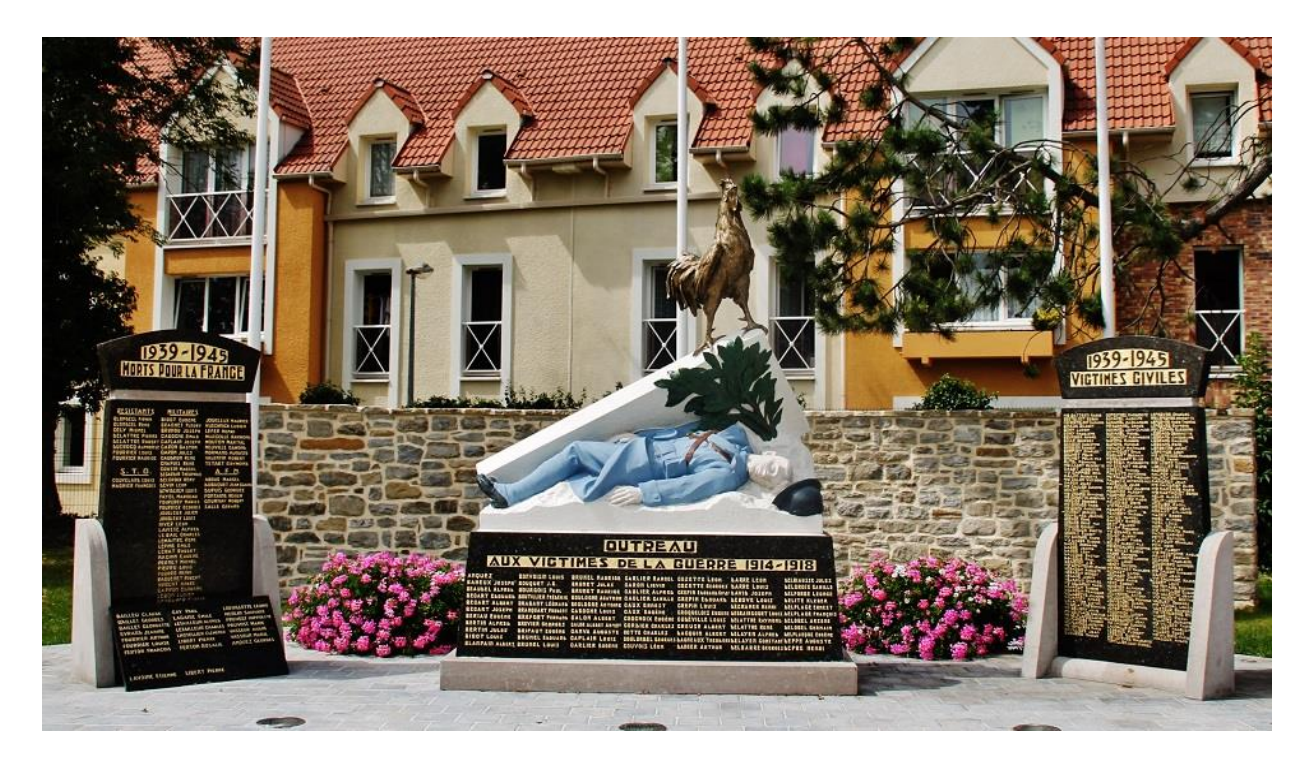

Doc 1 : Le monument aux morts d'Outreau

- I. <u>Décrire le monument</u> (idéalement en sortie sur le terrain)
  - a. Quels sont les principaux éléments figurés de ce monument ? Vous pouvez en indiquer la position, les couleurs.
  - b. Que signifie le fait que le soldat est allongé ? Pourquoi une dalle est-elle soulevée audessus de lui ?
  - c. Que symbolise le coq ? La végétation qui pousse au-dessus du soldat ?
  - d. Regardez le socle : qu'est-il inscrit dessus ?
  - e. Regardez de part et d'autre du monument : que voyez-vous ?
  - f. Comparez les dates inscrites sur le socle du monument et sur les stèles. A quoi correspondent ces dates ?
  - g. Relevez un nom et le prénom associé figurant sur le socle : gardez-le précieusement !
  - h. Facultatif : prenez en photo le monument
- II. En savoir plus sur son histoire (activité numérique)
  - Ouvrez une page Word ou OpenOffice. Copiez/collez la photo du monument d'Outreau (que vous avez prise ou que vous êtes allés collecter sur Internet) et donnez-lui un titre.
  - b. Se connecter sur le site <u>http://memoiresdepierre.pagesperso-orange.fr/</u>. Recherchez la commune d'Outreau.
  - c. Lisez le haut de la page concernant le monument aux morts d'Outreau. Relevez et notez sur votre page word :
    - Sa date d'inauguration

- L'artiste qui l'a conçu
- Combien il a coûté
- Ce qui était placé sous le monument à l'origine
- Une commune où un monument identique a été construit

d. Allez maintenant sur le moteur de recherche « Google » et tapez le nom de la commune que vous avez trouvé ainsi que monument aux morts. Affichez l'onglet « Images ». Copiez/collez l'image du monument aux morts que vous trouvez et donnezlui un titre.

e. Quelle grande différence voyez-vous entre ce monument et celui d'Outreau ? Notez-la sur votre fichier Word/OpenOffice.

- À la découverte des soldats morts durant la Grande Guerre : faire une recherche à

   partir d'un nom figurant sur le socle (activité numérique)
  - **a.** Connectez-vous sur le site <u>http://www.memoiredeshommes.sga.defense.gouv.fr/</u> puis recherchez l'espace « Première Guerre mondiale » : cliquez dessus.
  - **b.** Rendez-vous sur l'espace « Morts pour la France de la Première Guerre mondiale » puis cliquez sur la touche « faire une recherche ».
  - c. Entrez dans les espaces correspondants le nom et le prénom du soldat que vous avez relevé sur le socle du monument aux morts d'Outreau. Tape sur la touche « Entrée ».
     Si plusieurs soldats portent le même nom dans la base de données, sélectionnez celui qui est originaire du Pas-de-Calais, département où est situé Outreau.
  - **d.** Cliquez ensuite sur les documents disponibles relatifs à ce soldat. Vous trouverez une fiche récapitulant des éléments d'information sur lui : notez ceux qui vous semblent les plus intéressants.
  - Où ce soldat est-il mort ? Faites une recherche à partir du moteur de recherche Google en tapant le nom de l'endroit concerné et le mot « carte », puis affichez l'onglet « images ».
  - **f.** Si la photographie de ce soldat est en ligne, vous pouvez faire vous-même une fiche signalétique d'un soldat outrelois mort pendant la Première Guerre mondiale.